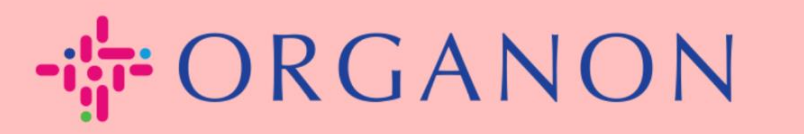

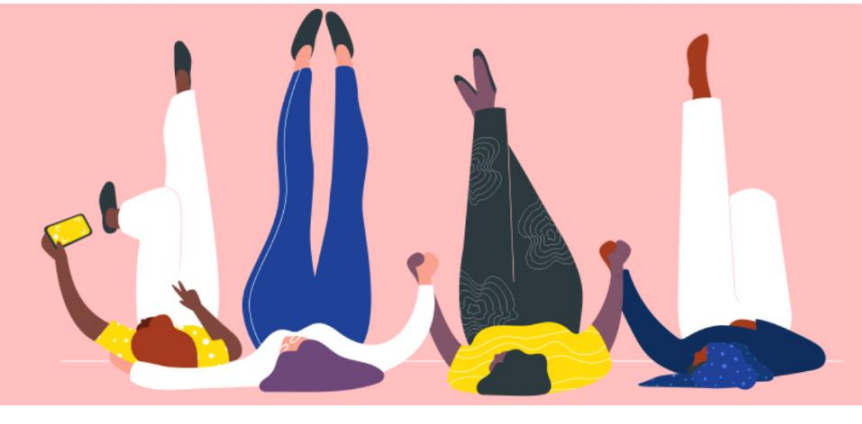

## MAAK EEN FACTUUR OF EEN CREDITNOTA Handleiding

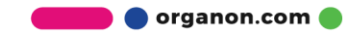

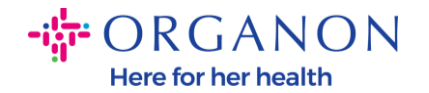

Een van de belangrijkste voordelen van het Coupa Supplier Portal is de mogelijkheid om een factuur of creditnota te maken en deze elektronisch bij Organon in te dienen voor betaling.

## Hoe maak je een factuur aan

 Log in op het Coupa-leveranciersportaal met E-mailadres en Wachtwoord

| <b>çoupa</b> supplier port al |                                   | Secure |
|-------------------------------|-----------------------------------|--------|
|                               |                                   |        |
|                               | Aanmelden                         |        |
|                               | • E-mailadres                     |        |
|                               | • Wachtwoord                      |        |
|                               | Bent u uw wachtwoord vergeten?    |        |
|                               | Aanmelding                        |        |
|                               | Nieuw bij Coupa?EEN ACCOUNT MAKEN |        |

2. Selecteer Bestellingen, Klant kiezen, gebruik de zoekbalk om een specifieke PO te vinden, klik op de stapel gouden munten in de kolom Acties of klik op het PO-nummer.

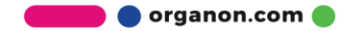

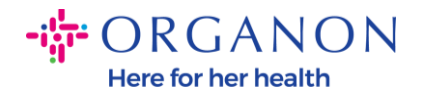

|                                                                                                    | liei portat                                                            |                                                                             |                                        |                                      |                            |                         |                           |                                                        |                                         |                                |                       | WELL             |                    |        |
|----------------------------------------------------------------------------------------------------|------------------------------------------------------------------------|-----------------------------------------------------------------------------|----------------------------------------|--------------------------------------|----------------------------|-------------------------|---------------------------|--------------------------------------------------------|-----------------------------------------|--------------------------------|-----------------------|------------------|--------------------|--------|
| Home Profiel                                                                                               | Orders                                                                 | Service-/ure                                                                | nschema's                              | ASN Fac                              | turen (                    | Catalogi                | Bedr                      | ijfsresultate                                          | en H                                    | erkomst                        | Add                   | -ons             | Configura          | atie   |
| Orders Orderrege                                                                                           | els Retouren                                                           | Wijzigingen                                                                 | order Wijz                             | igingen orderregel                   | Bestellir                  | ngsbevestigi            | ngen                      | Regels best                                            | ellingsbev                              | esting                         | Toegezeg              | de leverin       | gen Vei            | rzendi |
|                                                                                                    |                                                                        |                                                                             |                                        |                                      |                            |                         |                           | Klant k                                                | iezen                                   | organor                        | n-uat -               |                  |                    |        |
| Inkoopor                                                                                                   | ders                                                                   |                                                                             |                                        |                                      |                            |                         |                           |                                                        |                                         |                                |                       |                  |                    |        |
| 1                                                                                                    |                                                                        |                                                                             |                                        |                                      |                            |                         |                           |                                                        |                                         |                                |                       |                  |                    |        |
|                                                                                                    |                                                                        |                                                                             |                                        |                                      |                            |                         |                           |                                                        |                                         |                                |                       |                  |                    |        |
| Instructies van kla                                                                                        | nt                                                                     |                                                                             |                                        |                                      |                            |                         |                           |                                                        |                                         |                                |                       |                  |                    |        |
| Instructies van kla<br>{Example text - this is                                                             | nt<br>set on your Com                                                  | npany Informatic                                                            | n setup page                           | and will be display                  | yed for CSP :              | and SAN sup             | opliers o                 | n the Purcha                                           | se Order I                              | st page}                       |                       |                  |                    |        |
| Instructies van kla<br>{Example text - this is                                                             | nt<br>s set on your Com<br>Klik c                                      | npany Informatio                                                            | n setup page<br>om inkoc               | and will be display                  | yed for CSP :<br>CCepterer | and SAN sup             | opliers o<br><b>factu</b> | n the Purcha<br>ur te mak                              | se Order I<br>en me                     | ist page}<br>t <b>die ge</b>   | gevens                | 5                |                    |        |
| Instructies van kla<br>(Example text - this is<br>Exporteren naar                                          | nt<br>s set on your Com<br>Klik c                                      | opany Informatic                                                            | n setup page<br>om inkoc               | and will be display                  | yed for CSP a              | and SAN sup             | opliers o<br>factur       | n the Purcha:<br>ur te mak<br>Weergeven                | se Order I<br>en me<br>Alle             | ist page}<br>t <b>die ge</b>   | gevens                | 95000            | 001789             |        |
| Instructies van kla<br>(Example text - this is<br>Exporteren naar<br>Resultaten weergev                    | nt<br>s set on your Com<br>Klik c<br>en yoor 950000177                 | npany Informatic<br>op 🥞 Actie<br>89 ×                                      | n setup page<br>om inkoc               | and will be display                  | yed for CSP a              | and SAN sup<br>n en een | opliers o<br>factui       | n the Purcha:<br>ur te mak<br>Weergeven                | se Order I<br>en me<br>Alle             | ist page}<br>t die ge          | gevens<br>~           | 95000            | 001789             |        |
| Instructies van kla<br>(Example text - this is<br>Exporteren naar<br>Resultaten weergev<br>Inkoopordernumm | nt<br>s set on your Com<br>Klik c<br>en voor 95000017<br>er Orderdatum | npany Informatic<br>pp <sup>€</sup> e Actie<br><sup>89 ×</sup><br>Status Er | n setup page<br>om inkoc<br>kend Op Ar | and will be display<br>oporder te ac | yed for CSP a              | and SAN sup             | opliers o<br>factur       | n the Purcha:<br>ur te mak<br>Weergeven<br>Ibeantwoord | se Order I<br>en me<br>Alle<br>e opmerk | ist page}<br>t die ge<br>ingen | gevens<br>~<br>Totaal | 95001<br>Toegewe | 001789<br>ezen aan | Acties |

**3.** Als de factuurgegevens ontbreken, kunt u deze toevoegen door **Nieuw** toevoegen te selecteren. U kunt meer informatie vinden over hoe u dit kunt doen door naar de gids "Hoe juridische entiteiten op te zetten" te gaan

| Factuurdetails kieze | en         | ×         |
|----------------------|------------|-----------|
| * Rechtspersoon      | Selecteren | ~         |
|                      | toevoegen  |           |
| * Overmaakadres      | Selecteren | $\sim$    |
| * Verzendadres       | Selecteren | ~         |
|                      |            |           |
|                      |            |           |
|                      |            |           |
|                      |            |           |
|                      |            |           |
|                      |            |           |
|                      |            | Annuleren |
|                      |            | ~         |

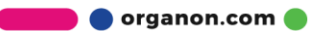

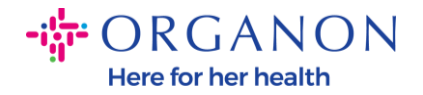

**4.** Nadat de rechtspersoon is aangemaakt, selecteert u deze in de vervolgkeuzelijst en klikt u op Opslaan

| actuurdetails kiez | en                                                                      |        |   |       | × |
|--------------------|-------------------------------------------------------------------------|--------|---|-------|---|
| * Rechtspersoon    | TESTSUPPLIER                                                            | ~      | 0 | Nieuw |   |
|                    | toevoegen                                                               |        |   |       |   |
| Factuuradres       | 14222 kings Road<br>Houston, TX 77077<br>United States<br>United States |        |   |       |   |
| * Overmaakadres    | Selecteren                                                              | ~      | • | Nieuw |   |
|                    | toevoegen                                                               |        |   |       |   |
| * Verzendadres     | 14222 kings Road, Houston, TX                                           | $\sim$ | Ð | Nieuw |   |
|                    | toevoegen                                                               |        |   |       |   |

- 5. Vul de verplichte velden met een rood sterretje (\*) in en voeg de juridische pdf-factuur toe in het veld bijlagen als u geen deel uitmaakt van een Coupa Compliance-as-a-Service (CaaS) leveringsmodel Land. Als u deel uitmaakt van een Coupa Compliance-as-a-Service (CaaS) leveringsmodel Land:
- Coupa valideert de factuurgegevens volgens de belastingregistratie van het land van de leverancier
- Coupa maakt een PDF-factuur aan namens de Leverancier.
- Het Coupa platform geeft een wettelijke factuur uit door de PDF namens de Verkoper digitaal te ondertekenen
- De wettelijke factuur wordt ontvangen door Organon en beschikbaar gesteld aan de Verkoper om te downloaden

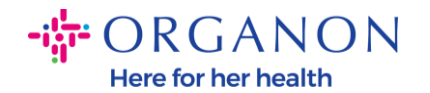

**Coupa Compliance-as-a-Service (CaaS)**-landen zijn: Australië, Oostenrijk, Bahrein, Bangladesh, België, Brazilië, Bulgarije, Canada, China, Colombia, Kroatië, Tsjechië, Denemarken, Estland, Finland, Frankrijk, Duitsland, Griekenland, Hong Kong, Hongarije, India, Ierland, Italië, Japan, Letland, Litouwen, Luxemburg, Maleisië, Malta, Mexico, Montenegro, Myanmar, Namibië, Nederland, Nieuw-Zeeland, Noorwegen, Pakistan, Polen, Roemenië, Servië, Singapore, Slowakije, Slovenië, Zuid-Afrika, Zuid-Korea, Spanje, Zweden, Zwitserland, VK, Verenigde Arabische Emiraten, VS

Factuur aanmaken Aanmaken

| 🔅 Algemene i          | nfo                                            | 🔗 Van              |                         |
|-----------------------|------------------------------------------------|--------------------|-------------------------|
| * Factuurnummer       |                                                | * Leverancier      |                         |
| * Factuurdatum        | 17-07-23                                       | * Factuuradres     | Geen adres geselecteerd |
| Betalingsvoorwaarde   | Z506-Within 45 days from invoice date, due net | * Overmaakadres    | Geen adres geselecteerd |
| * Valuta              | USD 🗸                                          | * Verzendadres     | Geen adres geselecteerd |
| Status                | Concept                                        | Aan                |                         |
| Verzendvoorwaarde     | FCA 🗸                                          | Klant              | Geen                    |
| * Gescande Afbeelding | Choose File No file chosen                     | BTW nummer afnemer | 602-070-112 🐱           |
| Opmerking Leverancier |                                                | ISR Number         |                         |
| Biilagen              | Toevoegen Bestand LURI   Tekst                 | ISR/QR Reference   |                         |
| Dijugon               |                                                | Country of Origin  |                         |

**Opmerking:** Het factuurnummer in Coupa moet uniek zijn en moet overeenkomen met het factuurnummer in de bijlage. Als de adressen in "Van adres", "Remit-To-adres" of "Verzendadres" niet verschijnen, klik dan op het vergrootglas om de respectieve adressen te selecteren. Als er niets te selecteren is, hebt u de instelling van e-Invoicing niet voltooid. Als er meerdere facturen zijn voor een inkooporder, moeten deze afzonderlijk worden ingediend.

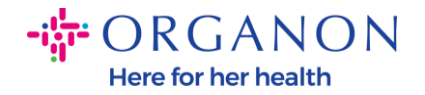

**6.** Als u een inkooporderregel wilt verwijderen of als u factureert tegen een inkooporder met meerdere regels, klikt u op de rode X naast de regel die u wilt verwijderen.

| Regels                                               |                                 |                       | 🗆 Regel niveau btw                            |
|------------------------------------------------------|---------------------------------|-----------------------|-----------------------------------------------|
| Type Beschrijving<br>Workstation T<br>1512600K 16G W | S P360 Tower 2                  | MaateenheidPrijsEach1 | .600,33 3.200,66                              |
| Inkooporderregel<br>9500001789-1                     | Service-/urenstaatregel<br>Geen | Contract              | Onderdeelnummer van leverancier<br>30FNS24H11 |
| Facturering<br>9442_EGYPT-67005500-944               | 20003                           |                       |                                               |

7. Pas het veld Hoeveelheid of Prijs aan (afhankelijk van hoe de bestelling is gemaakt) om het factuurbedrag weer te geven

| Regels                     |                                            |                  |                       |              | □ Regel niveau btv                            |
|----------------------------|--------------------------------------------|------------------|-----------------------|--------------|-----------------------------------------------|
| Туре<br>🛒                  | Beschrijving<br>CASE_BO TP Professional BP | Hoeveelheid      | Maateenheid<br>Each ✓ | Prijs 133,63 | 133,63 <sup>8</sup>                           |
| Inkooporde<br>9500001111   | rregel Service<br>-1 Geen                  | -/urenstaatregel | Contract              |              | Onderdeelnummer van leverancier<br>4X40Q26383 |
| Facturering<br>68001000-10 | 0070067                                    |                  |                       |              |                                               |
| <b>F</b> a<br>94           | acturering<br>442_EGYPT-67005500-94420003  |                  |                       |              |                                               |

**Opmerking:** als u niet voor de gehele inkooporder factureert, moet u alle ongebruikte regels verwijderen, inclusief de regels met een bedrag/hoeveelheid van 0,00.

organon.com 🔵

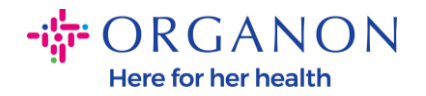

8. Voer het belastingbedrag in onder het veld Belasting onder aan het scherm en klik op **Berekenen** om de totale prijs inclusief belasting te berekenen. Zodra de **BTW** is berekend, bent u klaar om de factuur naar Organon te sturen door op de knop **Verzenden** te klikken.

| Regels nettotota | al       | 3       | 93,22  |
|------------------|----------|---------|--------|
| Verzending       |          |         |        |
| BTW              | <b>~</b> | %       | 0,000  |
| 0                |          |         |        |
| Afhandeling      |          |         |        |
| BTW              | ~        | %       | 0,000  |
| •                |          |         |        |
| BTW              |          | 0.000 % | 0.000  |
| 0                |          |         |        |
| Totaal BTW       |          |         | 0,0    |
| Nettototaal      |          |         | 393,2  |
| Totaal           |          |         | 393,22 |

Als er belasting op regelniveau is, kunt u de regel Belasting per inkooporder invoeren door het selectievakje Belasting op regel niveau btw aan te vinken. Er verschijnt een vak Belasting op de individuele inkooporderregel waar u het belastingtarief invoert.

🛑 🔵 organon.com 🌒

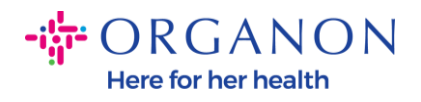

| ype Beschrijving<br>CASE_BO TF                                     | Professional BP    | Hoeveelheid    | Maateenheid<br>Each v | Prijs | 133,63 |              | 133,63          |      |
|--------------------------------------------------------------------|--------------------|----------------|-----------------------|-------|--------|--------------|-----------------|------|
| nkooporderregel<br>1500001111-1                                    | Service-/u<br>Geen | irenstaatregel | Contract              |       | (      | Onderdeelnun | nmer van levera | inci |
|                                                                    |                    |                |                       |       |        | 4/40020303   |                 |      |
| acturering                                                         |                    |                |                       |       |        | 4740020303   |                 |      |
| acturering<br>8001000-10070067                                     |                    |                |                       |       | l      | 4740020303   |                 |      |
| acturering<br>8001000-10070067<br>Jelastingen                      |                    |                |                       |       |        | 4A40Q20303   |                 |      |
| Facturering<br>8001000-10070067<br>Belastingen<br>BTW beschrijving | BTW Tarief         |                | BTW Bedrag            |       |        | 4740050202   |                 |      |

## Hoe maak je een creditnota aan

 Log in op het Coupa-leveranciersportaal met E-mailadres en Wachtwoord

| 🗱 coupa supplier portal |                                    | Secure |
|-------------------------|------------------------------------|--------|
|                         |                                    |        |
|                         |                                    |        |
|                         | Aanmelden                          |        |
|                         | • E-mailadres                      |        |
|                         |                                    |        |
|                         | • Wachtwoord                       |        |
|                         |                                    |        |
|                         | Bent u uw wachtwoord vergeten?     |        |
|                         | Aanmelding                         |        |
|                         | Nieuw bij Coupa? EEN ACCOUNT MAKEN |        |
|                         |                                    |        |
|                         |                                    |        |

🛑 🔵 organon.com 🌒

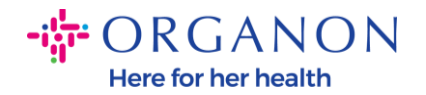

- 2. Als u een Creditnota wilt aanmaken, heeft u daarvoor meerdere mogelijkheden.
- a. Selecteer **Bestellingen**, **Klant kiezen**, gebruik de zoekbalk om een specifieke bestelling te vinden, klik op de stapel rode munten in de kolom **Acties** OF klik op het nummer van de bestelling

| <b>çoupa</b> supplier portal           |                       |                            | _                 |                   |               | <ul> <li>MELDINGEN</li> </ul> | 1   HELP ~ |
|----------------------------------------|-----------------------|----------------------------|-------------------|-------------------|---------------|-------------------------------|------------|
| Home Profiel Orders                    | Service-/urenschema's | ASN Facturen               | Catalogi Bedri    | ijfsresultaten l  | Herkomst A    | dd-ons Config                 | guratie    |
| Facturen Factuurregels Betalin         | gskwitanties          |                            |                   |                   |               |                               |            |
|                                        |                       |                            |                   | Klant kiezen      | orga          |                               |            |
| Inkooporders                           |                       |                            |                   |                   |               |                               |            |
| Instructies van klant                  |                       |                            | NOD 10411 /       |                   | P             |                               |            |
| Example text - this is set on your Com | n be Actie om inkoo   | no will be displayed for t | ren en een factuu | ir te maken me    | nst page}     | าร                            |            |
|                                        |                       |                            |                   |                   | are gegeve    | 15                            |            |
| Exporteren naar ~                      |                       |                            | V                 | Veergeven Alle    |               | ✓ 9500000591                  | ₽          |
| Resultaten weergeven voor 950000059    | 1 ×                   |                            |                   |                   |               |                               |            |
| Inkoopordernummer Orderdatur           | n Status Erkend Op    | Artikelen                  | Onbeantwo         | oorde opmerkingen | Totaal        | Toegewezen aan                | Acties     |
| <u>9500000591</u> 24-08-22             | Verzonden Geen        | Line 1<br>Line 2           | Nee               |                   | 21.000,00 ILS |                               | 82         |

b. Selecteer Facturen, Selecteer Klant en klik op Creditnota maken

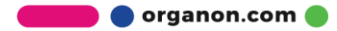

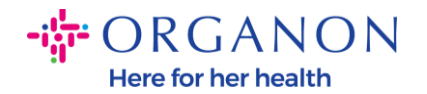

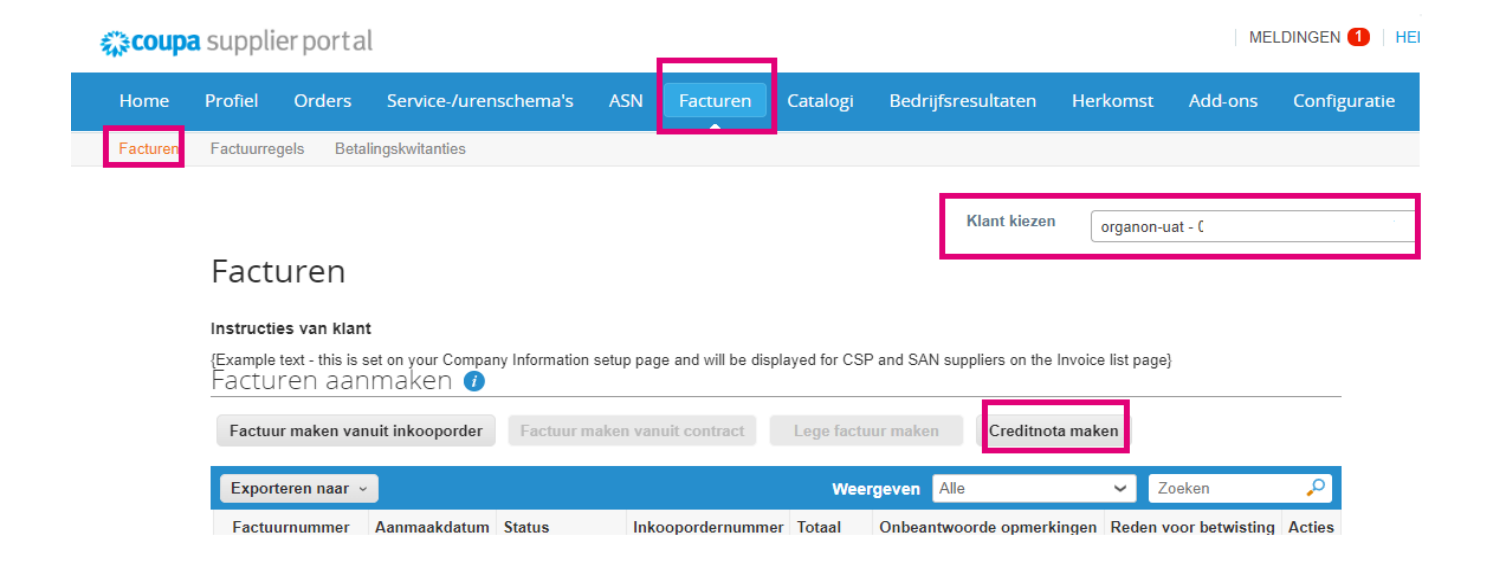

Er verschijnt een pop-upbericht waarin u wordt gevraagd om te kiezen Probleem oplossen voor factuurnummer of Anders

| Creditnota                                                                                                    |                                                                               | ×                              |
|----------------------------------------------------------------------------------------------------|-------------------------------------------------------------------------------|--------------------------------|
| Als u een kredietnota uitgeeft met betrekking tot ee<br>goederen, dient u het factuurnummer te vermelden<br>klant een krediet te geven, dient u een andere nota | n probleem met een factuur (<br>Als u een kredietnota enkel<br>te selecteren. | of verzonden<br>uitgeeft om uw |
| Reden Probleem oplossen voor factuurnummer<br>Overig (bijv. korting)                                                                                            | Selecteren                                                                    | ~                              |
|                                                                                                    | Annuleren                                                                     | Doorgaan                       |

Als u een creditnota moet indienen voor een specifieke factuur, selecteert u Probleem met factuurnummer oplossen, kiest u het factuurnummer in de vervolgkeuzelijst en klikt u op Doorgaan om te selecteren hoe u de factuur wilt corrigeren.

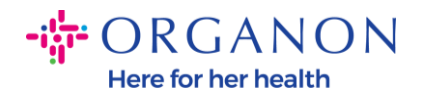

| Creditnota                                                                                                    |                                                                | ×                                       |
|----------------------------------------------------------------------------------------------------|----------------------------------------------------------------|-----------------------------------------|
| Als u een kredietnota uitgeeft met betrekking tot een p<br>goederen, dient u het factuurnummer te vermelden. A<br>klant een krediet te geven, dient u een andere nota te            | probleem met een fact<br>Is u een kredietnota e<br>selecteren. | uur of verzonden<br>nkel uitgeeft om uw |
| Reden  Probleem oplossen voor factuurnumme<br>Overig (bijv. korting)                                                                                                    | test011                                                        | ~                                       |
|                                                                                                    | Annuleren                                                      | Doorgaan                                |
| 2 Is stursteller und Orononorod Od                                                                                                    | 1770 00 NI                                                     |                                         |
| Creditriota                                                                                                    |                                                                | ×                                       |
| 2<br>Hoe wilt u de factuur corrigeren "test011" ?                                                                                                    |                                                                | ×                                       |
| Creditriota Hoe wilt u de factuur corrigeren "test011" ? De factuur volledig annuleren met een creditnota Factuur aanpassen met een creditnota i                                    | 0                                                              | ×                                       |
| <ul> <li>2 Hoe wilt u de factuur corrigeren "test011" ?</li> <li>2 O De factuur volledig annuleren met een creditnota</li> <li>O Factuur aanpassen met een creditnota ()</li> </ul> | 7<br>Annuleren                                                 | X                                       |

**Opmerking:** als u geen exact factuurnummer heeft, kiest u de optie **Andere (bijv. korting)** in het scherm.

| 11     | 24-01-23 | Goedgekeurd                                                                         | 9500001265                                                          | 1.151,50<br>ILS                                                   | Nee                                   |                                         |
|--------|----------|-------------------------------------------------------------------------------------|---------------------------------------------------------------------|-------------------------------------------------------------------|---------------------------------------|-----------------------------------------|
| )1     | 20-09-22 | Goedgekeurd                                                                         |                                                                     | 11.700,00                                                         | Nee                                   |                                         |
| LOCKRR | 12-09-22 | Creditnota                                                                          |                                                                     |                                                                   |                                       | >                                       |
| Block  | 09-09-22 | Als u een kredietnota uit<br>goederen, dient u het fac<br>klant een krediet te geve | geeft met betrekking<br>ctuurnummer te verr<br>en, dient u een ande | g tot een probleem<br>melden. Als u een k<br>re nota te selectere | met een fact<br>kredietnota er<br>en. | uur of verzonden<br>nkel uitgeeft om uw |
| 4RR    | 07-09-22 | Reden Probleem onlo                                                                 | ssen voor factuurnu                                                 | immer tost011                                                     |                                       |                                         |
| _05    | 24-08-22 | Overig (bijv. ko                                                                    | orting)                                                             |                                                                   |                                       | Ť                                       |
| _04    | 24-08-22 |                                                                                     |                                                                     | An                                                                | nuleren                               | Doorgaan                                |
|        |          |                                                                                     |                                                                     | ILS                                                               |                                       |                                         |
| e      | 24-08-22 | Ongeldig<br>gemaakt                                                                 | 950000589                                                           | 0,00 ILS                                                          | Nee                                   |                                         |
| _03    | 24-08-22 | Goedgekeurd                                                                         | 950000589                                                           | 26.250,00                                                         | Nee                                   |                                         |

**3.** Vul de verplichte velden met een rode asterisk (\*) in en voeg de juridische pdf-factuur toe in het veld Bijlagen als u geen deel

🛑 🔵 organon.com 🔵

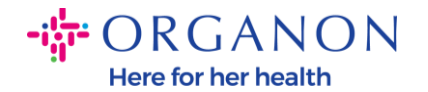

uitmaakt van een **Coupa Compliance-as-a-Service (CaaS)** leveringsmodel Land. Als u deel uitmaakt van een **Coupa Compliance-as-a-Service (CaaS)** leveringsmodel Land:

- Coupa valideert de factuurgegevens volgens de belastingregistratie van het land van de leverancier
- Coupa maakt namens de leverancier een PDF-factuur aan.
- Het Coupa-platform geeft een wettelijke factuur uit door de PDF namens de Verkoper digitaal te ondertekenen
- De wettelijke factuur wordt door Organon ontvangen en beschikbaar gesteld aan de Verkoper om te downloaden

Compliance-as-a-Service (CaaS) landen Coupa ziin: Australië, Oostenrijk, Bahrein, Bangladesh, België, Brazilië, Bulgarije, Canada, China, Colombia, Kroatië, Tsjechië, Denemarken, Estland, Finland, Frankrijk, Duitsland, Griekenland, Hong Kong, Hongarije, India, Ierland, Italië, Japan, Letland, Litouwen, Luxemburg, Maleisië, Malta, Mexico, Myanmar. Montenegro, Namibië, Nederland, Nieuw-Zeeland, Noorwegen, Pakistan, Polen, Roemenië, Servië, Singapore, Slowakije, Slovenië, Zuid-Afrika, Zuid-Korea, Spanje, Zweden, Zwitserland, VK, Verenigde Arabische Emiraten, VS

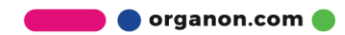

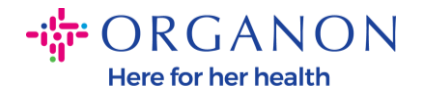

| Home Profiel Orders             | Service-/urenschema's ASN              | Facturen | Catalogi    | Bedrijfsr | resultaten    | Herkomst     | Add-ons | Configuratie |   |
|---------------------------------|----------------------------------------|----------|-------------|-----------|---------------|--------------|---------|--------------|---|
| Facturen Factuurregels Betaling | skwitanties                            |          |             |           |               |              |         |              |   |
|                                 |                                        |          |             |           |               |              |         |              |   |
|                                 |                                        |          |             |           | Klant kiezen  | organon-u    | at      |              | * |
| Factuur aar                     | <b>maken</b> Aanmaken                  |          |             |           |               |              |         |              |   |
| 🔅 Algemene i                    | nfo                                    |          | 💡 Van       |           |               |              |         |              |   |
| * Factuurnummer                 |                                        |          | *Le         | verancier |               |              |         |              |   |
| * Factuurdatum                  | 18-07-23                               |          | * Fac       | tuuradres | Geen adres ge | selecteerd   |         |              |   |
| Betalingsvoorwaarde             | Z581-1 month after end of invoice date | month    | * Overm     | aakadres  | Geen adres ge | selecteerd   |         |              |   |
| * Valuta                        | ILS 🗸                                  |          | * Verz      | endadres  | Geen adres ge | selecteerd,O |         |              |   |
| Status                          | Concept                                |          | Aan         |           |               |              |         |              |   |
| Verzendvoorwaarde               | DAP                                    | ~        |             | Klant     | Geen          |              |         |              |   |
| * Gescande Afbeelding           | Choose File No file chosen             |          | BTW numme   | r afnemer | 516197951 🗸   | •            |         |              |   |
| Opmerking Leverancier           |                                        |          | ISI         | R Number  |               |              |         |              |   |
| Biilagen                        | Toevoegen Bestand   URL   Tekst        | h        | ISR/QR F    | Reference |               |              |         |              |   |
| -jugor                          | J                                      |          | Country     | of Origin |               |              |         |              |   |
|                                 |                                        |          | Organizatio | n Number  |               |              |         |              |   |

**Opmerking:** Het factuurnummer in Coupa moet uniek zijn en moet overeenkomen met het factuurnummer in de bijlage. Als de adressen in "Van adres", "Remit-To-adres" of "Verzendadres" niet verschijnen, klik dan op het vergrootglas om de respectieve adressen te selecteren. Als er niets te selecteren is, hebt u de instelling van e-Invoicing niet voltooid. Als er meerdere facturen zijn voor een inkooporder, moeten deze afzonderlijk worden ingediend.

**4.** Als u een inkooporderregel wilt verwijderen of als u factureert tegen een inkooporder met meerdere regels, klikt u op de rode X naast de regel die u wilt verwijderen.

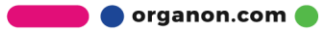

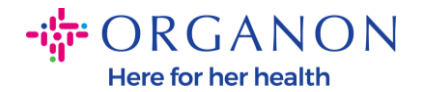

|                                        |                                                 |                                                                          | C Rege                                                                                 | el niveau btw                                                                                                    |
|----------------------------------------|-------------------------------------------------|--------------------------------------------------------------------------|----------------------------------------------------------------------------------------|----------------------------------------------------------------------------------------------------|
| Hoeveelheid<br>P360 Tower              | Maateenheid<br>Each 🗸                           | Prijs 1.600,33                                                           | 3.200                                                                                  | .66 😣                                                                                                    |
| <b>Service-/urenstaatregel</b><br>Geen | Contract                                        |                                                                          | Onderdeelnummer van I<br>30FNS24H11                                                    | everancier                                                                                                    |
| 003                                    |                                                 |                                                                          |                                                                                        |                                                                                                    |
| E C                                    | P360 Tower 2<br>Service-/urenstaatregel<br>Geen | P360 Tower 2 Maateenheid<br>2 Each • • • • • • • • • • • • • • • • • • • | P360 Tower 2 Each Prijs<br>2 Each 1.600,33<br>Service-/urenstaatregel Contract<br>Geen | Hoeveelheid     Maateenheid     Prijs     3.200,       P360 Tower     2     Each     1.600,33     3.200,       Service-/urenstaatregel     Contract     Onderdeelnummer van I       Geen     I     30FNS24H11 |

**5.** Pas het veld **Hoeveelheid** of **Prijs** aan (afhankelijk van hoe de bestelling is gemaakt) om het factuurbedrag weer te geven

| 📕 Rege                       | ls                                       |                 |                |                       |                 | 🗆 Regel niveau btw                            |
|------------------------------|------------------------------------------|-----------------|----------------|-----------------------|-----------------|-----------------------------------------------|
| Туре<br>🛒                    | Beschrijving<br>CASE_BO TP               | Professional BP | Hoeveelheid    | Maateenheid<br>Each 🗸 | Prijs<br>133,63 | 133,63 <sup>8</sup>                           |
| Inkoopor<br>9500001          | InkooporderregelService-9500001111-1Geen |                 | urenstaatregel | Contract              |                 | Onderdeelnummer van leverancier<br>4X40Q26383 |
| <b>Factureri</b><br>68001000 | <b>ng</b><br>)-10070067                  |                 |                |                       |                 |                                               |
|                              | Facturering<br>9442_EGYPT-67005          | 5500-94420003   |                |                       |                 |                                               |

**Opmerking:** als u niet voor de gehele inkooporder factureert, moet u alle ongebruikte regels verwijderen, inclusief de regels met een bedrag/hoeveelheid van 0,00.

6. Voer het belastingbedrag in onder het veld Belasting onder aan het scherm en klik op Berekenen om de totale prijs inclusief belasting te berekenen. Zodra de btw is berekend, bent u klaar om de factuur naar Organon te sturen door op de knop **Verzenden** te klikken.

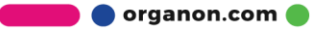

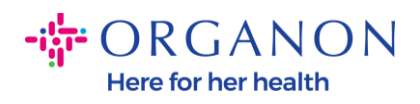

| Totaal en btw  |                     |           |           |
|----------------|---------------------|-----------|-----------|
| Regels nettoto | taal                | 3         | 93,22     |
| Verzending     |                     |           |           |
| BTW            | ~                   | %         | 0,000     |
| O              |                     |           |           |
| Afhandeling    |                     |           |           |
| BTW            | ~                   | %         | 0,000     |
| o              |                     |           |           |
|                |                     |           |           |
| BTW            | ~                   | 0,000 %   | 0,000     |
| 0              |                     |           |           |
| Totaal BTW     |                     |           | 0,00      |
| Nettototaal    |                     |           | 393,22    |
| Totaal         |                     |           | 393,22    |
|                |                     |           |           |
| Annuleren      | Opslaan als concept | Berekenen | Verzenden |

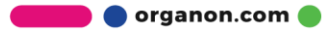